## **BEDIENUNG DER FLEXIBLEN LEISTE**

### FERNBEDIENUNG

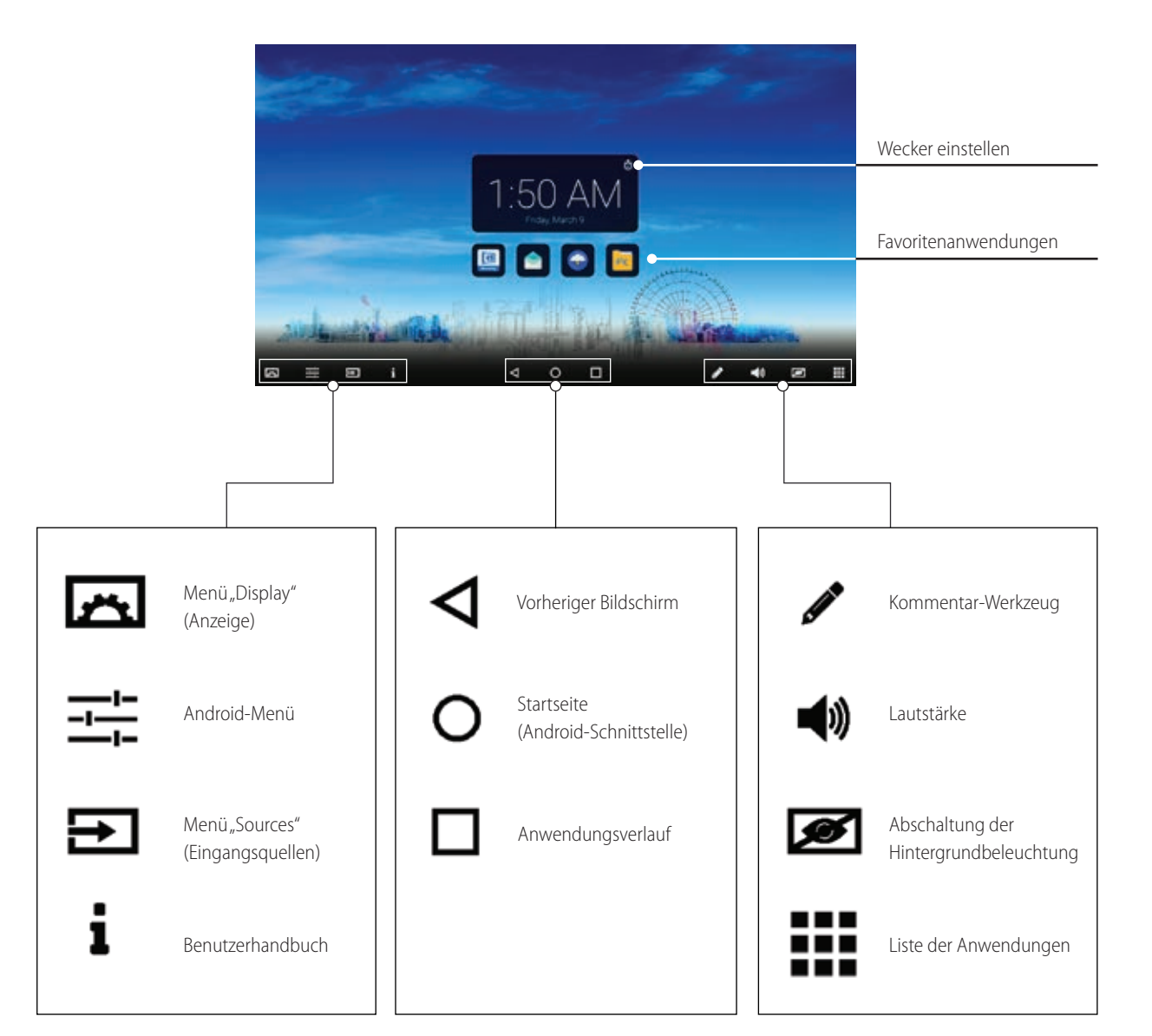

Hinweis: Es kann vorkommen, dass Symbole in der flexiblen Leiste abgeblendet sind. Das bedeutet, dass diese Funktionen verborgen/ gesperrt sind. Es liegt kein Problem mit dem Display vor. Wenn Sie Zugang zu diesen Funktionen erhalten möchten, wenden Sie sich bitte an Ihren ICT-Ansprechpartner oder Händler.

| Ein-/Ausschalten des interaktiven CTOUCH-<br>Touchscreens.                      |   | ÷        | Ð  |
|---------------------------------------------------------------------------------|---|----------|----|
| Bestätigen/Öffnen eines Untermenüs oder<br>Umschalten zwischen Optionen im Menü | 1 |          |    |
|                                                                                 |   | ОК       | ►  |
| Anzeigen des Desktops (der Startseite) auf dem<br>Bildschirm                    |   | •        |    |
| Anzeigen oder Schließen des Menüs "Settings" (Einstellungen)                    |   |          | -  |
| Stummschalten                                                                   |   | w        | د  |
| Standbild                                                                       |   | <b>a</b> | 8  |
| Leiser                                                                          |   |          | +  |
|                                                                                 |   |          |    |
|                                                                                 | C | του      | сн |

Ð

5 +

Q

Lauter

### UMWELTSCHUTZ

Elektrogeräte sollten nicht im Hausmüll entsorgt werden. Führen Sie sie nach Möglichkeit der Wiederverwertung zu. Informationen zu Recyclingmöglichkeiten erhalten Sie bei den örtlichen Behörden oder bei Ihrem Händler.

**CTOUCH**<sup>®</sup> The power to engage

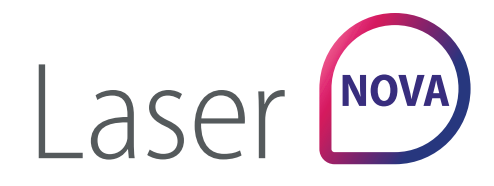

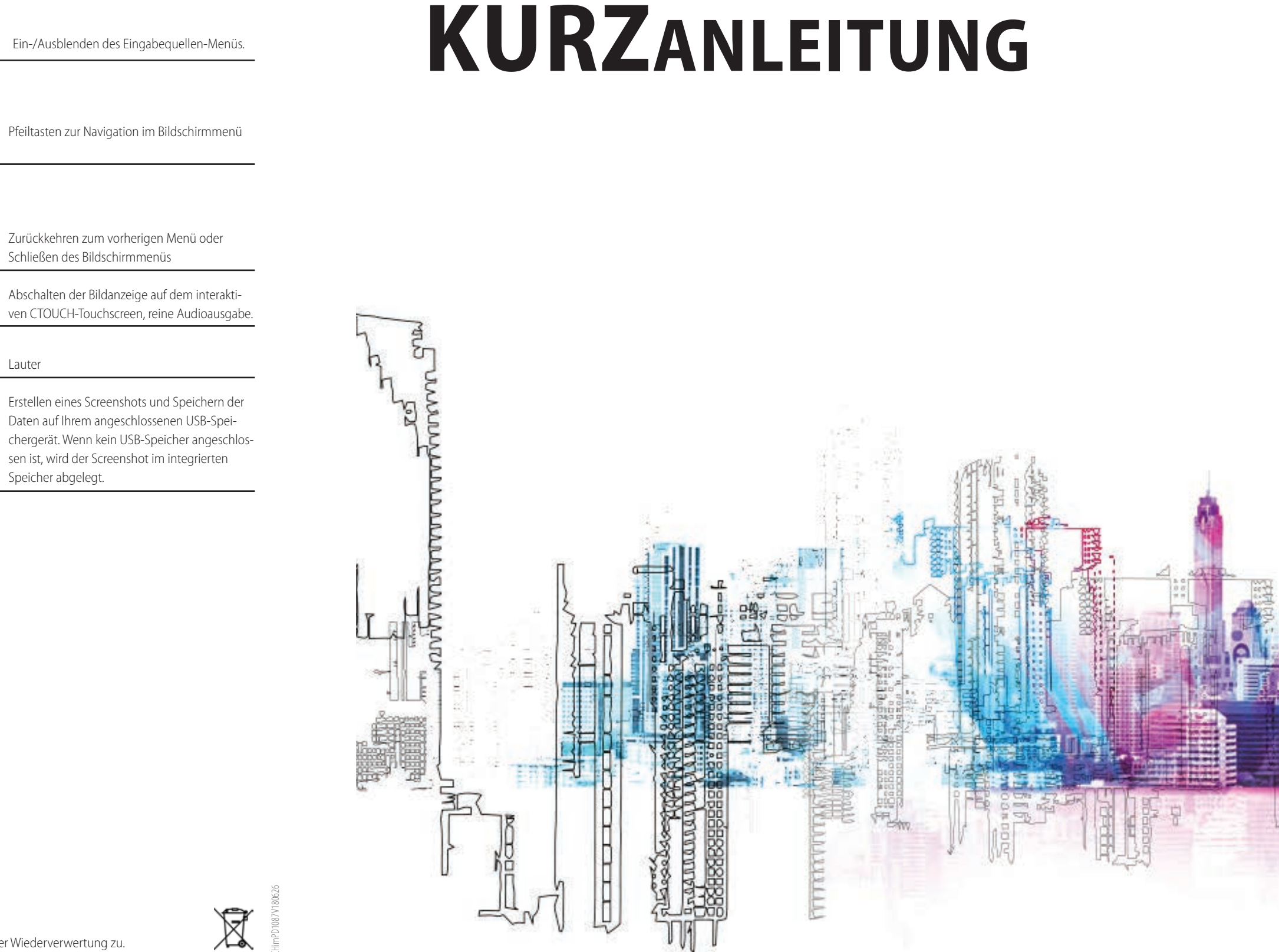

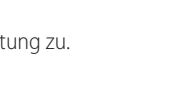

# **CTOUCH**<sup>®</sup> The power to engage

## **BEDIENPULT**

### VERBINDUNGSPULT

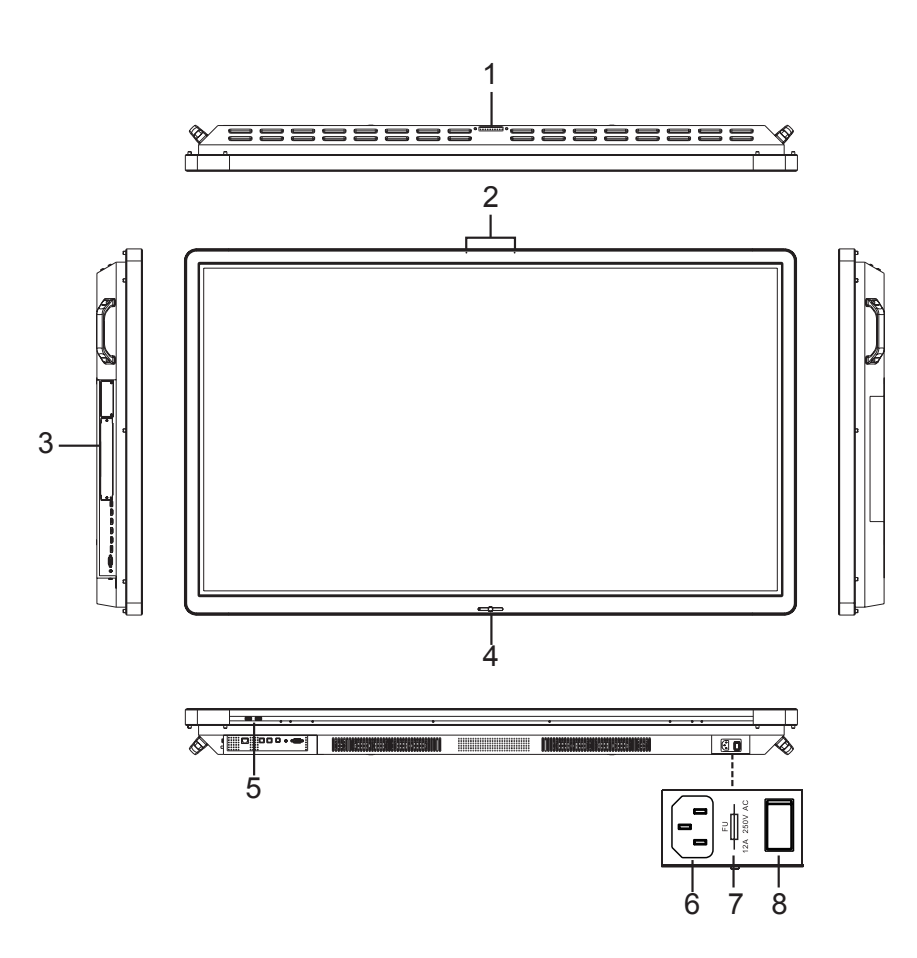

#### Dieser Anschluss dient zum Anschließen einer Kamera. 1 USB 2.0 (für Kameras) Hinweise: 1. Vor Gebrauch Staubschutzabdeckung öffnen. 2. Problemlose Unterstützung von Kameras bis 720p. 2 Mikrofon Spracheingabe OPS-Modul-Steckplatz Steckplatz für ein OPS-Modul (optional) 3 4 Power-LED Rot: Im Standby-Modus. Blau: Eingeschaltet. Halten Sie die Fernbedienung in Richtung dieser Stelle auf dem CTOUCH-Touchscreen. Sensor für die Fernbedienung Ein/Aus Drücken Sie diese Taste, um den CTOUCH-Touchscreen ein- oder auszuschalten. Hinweis: Wenn der CTOUCH-Touchscreen eingeschaltet ist, drücken Sie die Taste in der Mitte, um die flexible Leiste anzuzeigen. Drücken Sie die Taste ca. zwei Sekunden lang. Der Bildschirm wechselt in den Standby-Modus. 5 USB An diesen Anschluss können Sie bei OPS und Android USB-Geräte anschließen. 6 Netzeingang Schließen Sie das Netzkabel an diese Buchse und an eine Steckdose an. (100–240 V Wechselstrom, 50/60 Hz) 7 Sicherung 12 A, 250 V 8 Netzschalter Drücken Sie (1) zur Verbindung mit der Stromversorgung oder (O), um die Stromversorgung abzuschalten. Hinweis: Decken Sie den Netzschalter nicht ab.

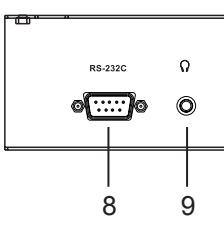

|    |                               | Beschreibung                                                     |
|----|-------------------------------|------------------------------------------------------------------|
| 1  | Antenne                       | WLAN-Antenne. (Zieher                                            |
| 2  | USB (Тур С)                   | Für die Datenübertragu                                           |
| 3  | USB                           | An diesen Eingang könr                                           |
| 4  | USB                           | An diesen Eingang könr<br><b>Hinweis:</b> Verwenden S            |
| 5  | HDMI-EINGANG 1/2/3            | An diese Eingänge könr<br>HDMI3 (ARC): An dieser<br>anschließen. |
| 6  | DP-EINGANG (DisplayPort)      | Schließen Sie ein DP-Ge<br><b>Hinweis:</b> Es ist die aktu       |
| 7  | PC-EINGANG                    | Diese Anschlüsse diene                                           |
| 8  | RS-232C                       | Für Fernsteuerung, Wart                                          |
| 9  | Q                             | An diesen Anschluss kör<br>Quelle hörbar.                        |
| 10 | Digitaler SPDIF-Audio-Ausgang | An diese Buchse lässt sig                                        |
| 11 | TOUCH-AUSGANG 1/2             | Ausgang für externe, üb<br>Unterstützung für Touch               |
| 12 | LAN                           | Stellt eine Verbindung z                                         |
|    |                               |                                                                  |

Hinweis: Wenn das CTOUCH-Display mit dem VGA-Anschluss verbunden ist und kein Signal empfängt, wechselt es nach zwei Minuten in den Standby-Modus. Wenn das CTOUCH-Display anderweitig verbunden ist und kein Signal empfängt, wechselt es nach 10 Minuten in den Standby-Modus.

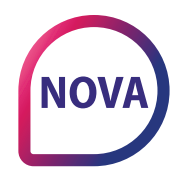

## **EIN-/AUSSCHALTEN**

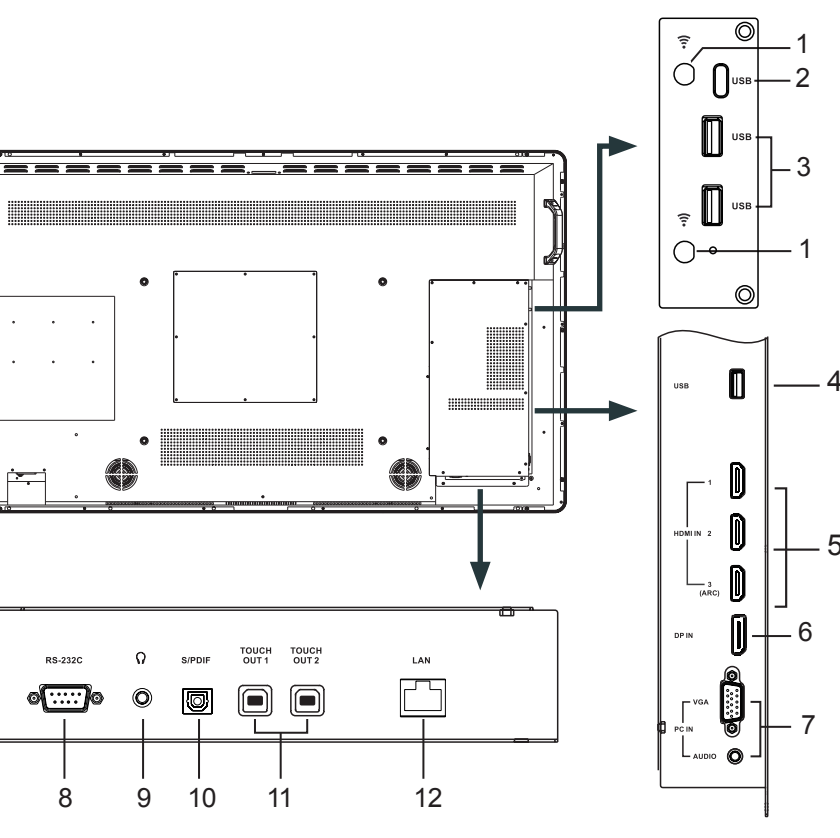

en Sie die WLAN-Antenne im Uhrzeigersinn fest.)

ung auf Android.

nnen Sie USB-Geräte für Android anschließen.

nnen Sie USB-Geräte für OPS oder Android anschließen. Sie diesen USB-Anschluss für Software-Updates.

nen Sie ein HDMI- oder DVI-Gerät anschließen. n Eingang können Sie einen ARC-fähigen Heimkino-Empfänger

erät an diesen DP-Anschluss an. uell ausgewählte Quelle hörbar.

en zur Verbindung mit Ton-/Videoausgabe eines Computers.

rtung und andere Verwendungen.

önnen Sie Kopfhörer anschließen. Es ist die aktuell ausgewählte

ich ein digitales Soundsystem anschließen.

ber PCx-, HDMIx- oder DP-Anschlüsse verbundene Geräte mit chscreen-Systeme

zum externen Netzwerk oder Router her.

#### **EIN-/AUSSCHALTEN DER INTERAKTIVEN CTOUCH-ANZEIGE**

1. Stecken Sie das Netzkabel in eine Steckdose.

- 2. Schalten Sie den Netzschalter ein, um den interaktiven CTOUCH-Touchscreen zu aktivieren.
- 3. Jetzt ist der Touchscreen im Standby-Modus. Warten Sie einen Moment, bis die Stromanzeige aufleuchtet, und drücken Sie dann zum Einschalten des interaktiven CTOUCH-Displays auf  $\, \oplus \,$  .

HINWEIS: Warten Sie ein paar Sekunden, bevor Sie die Taste 😃 drücken. Wenn Sie zu früh auf 🙂 drücken, kann es vorkommen, dass das interaktive Display falsch oder überhaupt nicht reagiert.

- 4. Wenn Sie die Taste 🖞 erneut drücken, wird das Display in den Standby-Modus versetzt.
- 5. Schalten Sie den Netzschalter aus, um die Stromversorgung vollständig auszuschalten.

#### ANSCHLÜSSE

- Vergewissern Sie sich, dass sowohl das externe Gerät als auch das CTOUCH-Display ausgeschaltet sind, wenn Sie das externe Gerät mit dem CTOUCH-Display verbinden.
- Prüfen Sie die Stecker an den Enden der Kabel, um sicherzustellen, dass sie vom richtigen Typ sind, bevor Sie sie in die Buchsen am CTOUCH-Touchscreen stecken.

#### ERSTINSTALLATION

Wenn Sie den CTOUCH-Touchscreen zum ersten Mal anschalten, werden die unten dargestellten Seiten des Installationsmenüs auf dem Bildschirm angezeigt

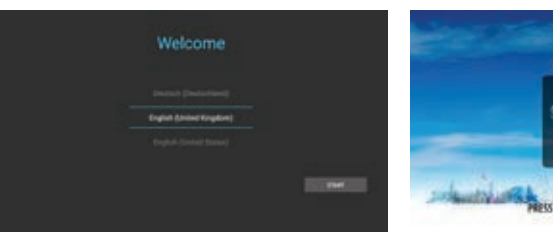

Wählen Sie die gewünschte Menüsprache.

Drücken Sie auf START, um zur nächsten

Wählen Sie Ihren Standort und drücken Sie auf "NEXT" (WEITER), um zur nächsten Seite zu gelangen.

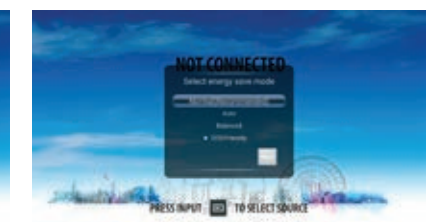

Wählen Sie den gewünschten Energiespar modus aus, und drücken Sie auf "NEXT" (WEITER), um die Installation abzuschließen

### **VERBINDUNG MIT DEM INTERNET HERSTELLEN**

#### KABELGEBUNDEN

Seite zu gelangen.

Schließen Sie das LAN-Kabel an den LAN-Anschluss an der Unterseite des CTOUCH-Displays an, um eine Verbindung mit dem Internet herzustellen.

#### KABELLOS

Klicken Sie in der flexiblen Leiste auf die Schaltfläche "Android-Menü".

|                                                                                                    | 5      |                               |
|----------------------------------------------------------------------------------------------------|--------|-------------------------------|
| August                                                                                                    |        |                               |
|                                                                                                    |        |                               |
| - Contract - Contract |        |                               |
|                                                                                                    |        |                               |
|                                                                                                    |        |                               |
| - frame                                                                                                    | b.m.m. | nalle televille, Sant With an |
| And Andreas<br>of Teach Street Street                                                                                                    |        |                               |
| -                                                                                                    |        |                               |
| No.                                                                                                    |        |                               |

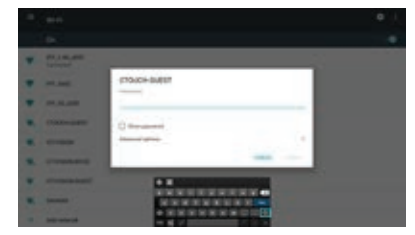

Klicken Sie auf "WLAN".

Schalten Sie das WLAN ein (oben rechts). Wählen Sie die Verbindung aus, die hergestellt werden soll.

Geben Sie Ihr Passwort ein, und drücken Sie auf "Connect" (Verbinden).